# Onshape <u>Name Tag - Onshape</u>

Your name tag should look like the picture to the right. It is 75mm long, 25mm high and 4mm thick. The hole has a diameter of 5mm and is 6mm from the side. The text size is 10-15mm. The "Extrude" is 2.5mm

## 1. Start Project

- 1. Onshape > Create > Document... > Name document > Create public document
- 2. Change units to mm: = > Workspace Units... > Millimeter
- 3. Click green checkmark to accept changes

### 2. Create basic shape

- 1. New sketch > click on "Front" view
- 2. Use the rectangle tool to make a rectangle 75mm X 25mm
- 3. Use the fillet tool / to round the edges 12.5mm
- 4. Repeat fillet for all four corners
- 5. Extrude shape 4mm
- 5. Click green checkmark to accept changes

### 3. Create boarder and hole

- 1. Use Shell tool to create a 2.5mm boarder around the edge
- 5. Click green checkmark to accept changes
- 1. Create new Sketch on the depressed surface
- 2. Create a 10mm circle 6mm from the side a
- 3. Extrude 1.5 mm level with the boarder
- 4. Create new sketch
- 5. Create a 5mm hole in the middle and extrude for the hole

#### 4. Create Text

- 1. Create new sketch
- 2. Click here
- 3. Use text tool (A) to drag a rectangle where your name will go
- 4. Type your name and make it bold > Click green checkmark
- 5. Use the dimension tool to change the size of your text once it's on the name tag

Ø10

6. Extrude text 1.5mm > Click green checkmark to finish

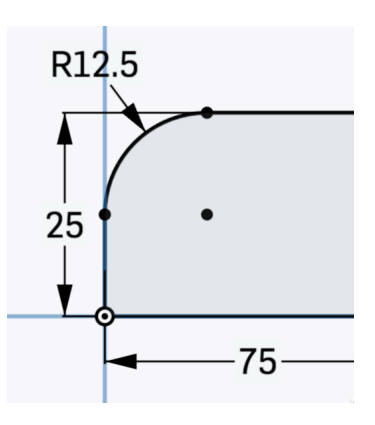